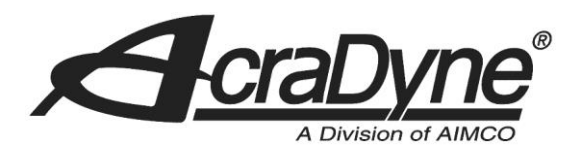

10000 SE Pine Street

Portland, OR 97216

TEL: 800.852.1368

FAX: 503.262.3410

www.aimco-global.com

# Using an AIMCO Gen 4 Controller on a Rockwell PLC with Modbus TCP

Authors: Kade Olson and Sam Stewart

Date: June 17, 2015

## Introduction

Many AIMCO torque controllers come standard with Modbus TCP. A common use is interfacing them to an Allen-Bradley PLC for error proofing and data collection. This document is intended to show the steps required to setup the PLC and AIMCO controller for Modbus TCP communication.

## **Equipment/Software**

- Modbus capable controller from AIMCO.
  - Generation 4 controller (iEC4EGVP).
- 1769-L32E CompactLogix5332E Controller Rev 16.20.
- MVI69-MNET Modbus TCP/IP Master Module.
- RSLogix 5000 Rev v16.3.
- 4 Ethernet cables

## **Hardware Setup**

- Connect an Ethernet cable from the CompactLogix L32E to an Ethernet switch.
- Connect an Ethernet cable from the PC to an Ethernet switch.
- Connect an Ethernet cable from the Modbus module to an Ethernet switch.

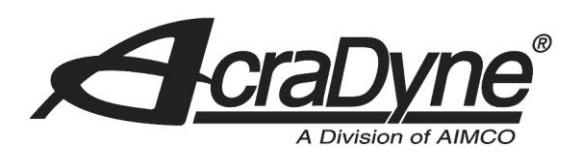

• Connect an Ethernet cable from the AIMCO controller to an Ethernet switch.

10000 SE Pine Street

Portland, OR 97216

TEL: 800.852.1368

FAX: 503.262.3410

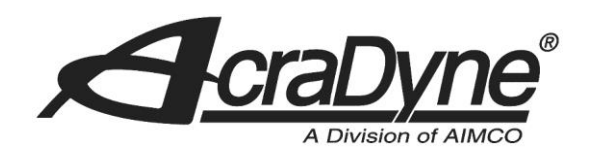

## **Initial Setup**

## Defining the CompactLogix L32E Module for the PLC

After the RSLogix5000 software is initialized, you will choose to create a new project. Make sure that the 'Type' and 'Revision' fields match the PLC controller being used. After a 'Name' and 'Description' are created, select a destination where you will save the project (see Figure 1). Click OK.

10000 SE Pine Street New Controller  $\times$ Portland, OR 97216 Vendor: Allen-Bradley Type: 1769-L32E CompactLogix5332E Controller • ΟK Cancel Revision: 16 • TEL: 800.852.1368 E Redundancy Enabled Help Modbus\_Tutorial Name: FAX: 503.262.3410 Description: This is a Modbus Tutorial  $\wedge$ Chassis Type: www.aimco-global.com -0 🕂 Safety Partner Slot: Create In: C:\Documents and Settings\acrauser\Desktop Browse.

Figure 1. Create a new Project with CompactLogix5332E Controller

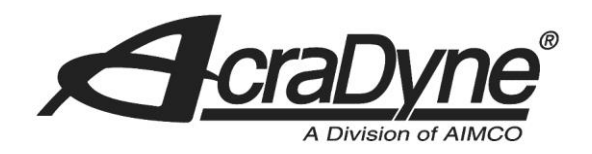

## **Defining the Modbus TCP Module for the PLC**

In order to define a module on the PLC, you will need to be 'Offline' of the PLC controller. Navigate the tree view in the "Controller Organizer" window pane and right click on the 'CompactBus Local' item under the 'Backplane, CompactLogix System' tree view (see Figure 2). Select 'New Module' and search for 'Generic 1769 Module' under the 'Other' tree view. Click OK.

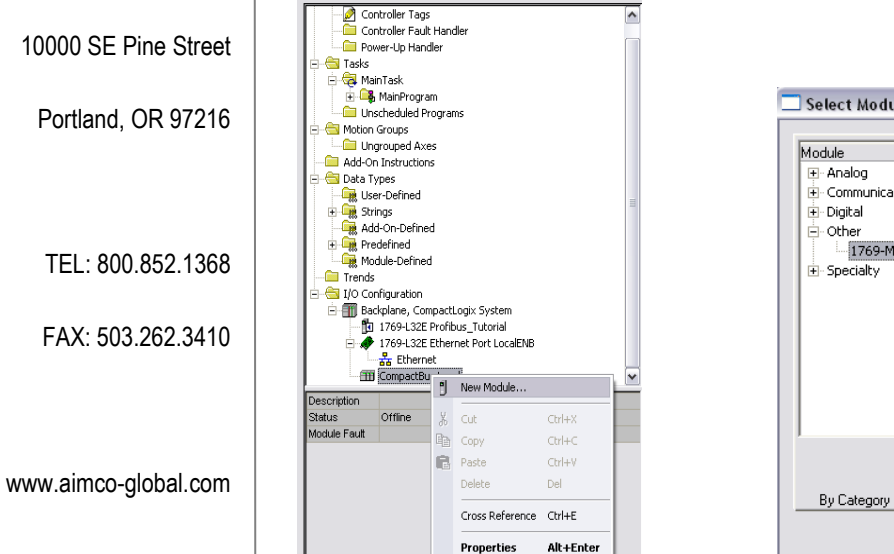

| Module                                | Description         |      | Vendor       |
|---------------------------------------|---------------------|------|--------------|
| Analog     Communications     Digital |                     |      |              |
| - Other                               |                     |      |              |
| 1769-MODULE                           | Generic 1769 Module |      | Allen-Bradle |
|                                       |                     |      |              |
|                                       |                     |      |              |
|                                       |                     | Find | Add Favori   |

Figure 2. Define New Generic 1769 Module

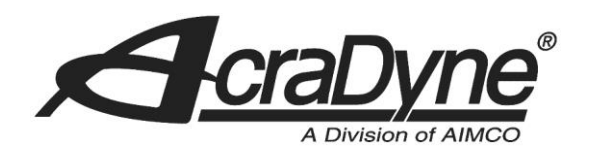

## Setting up the Connection

The AIMCO controller has two connection assemblies, Input and Output. The AIMCO controller's produced output image (Assembly Instance 100) has a default size of 61 x (16 bit) INTS. The AIMCO controller's consumed input image (Assembly Instance 101) with a size of 62 x (16 bit) INTS. The size of the inputs and outputs associates with a block size of 60 (This value is needed in ProSoft Configuration Builder).

## **Configuring the Connection**

Configuring the connection will require you to define several pieces of information. See Figure 3

- Name of the Module This will be used as an RSLogix references for Tags.
- Description of the Module.
- Comm Format Change from default to "Data INT".
- Select the slot where the Modbus TCP module resides.
  - This example has the Modbus TCP module in the second slot on the PLC bus (it is the second closest to the CompactLogix controller).
- Connection Parameters
  - PLC Input Assembly 101 set to 62 x (16 bit) INTS.
  - PLC Output Assembly 100 set to 61 x (16 bit) INTS.
  - PLC Configuration set to 102 size of 0 bytes.

| Type:        | 1769-MODULE Generic 1769 Module |                |                                   |       |            |
|--------------|---------------------------------|----------------|-----------------------------------|-------|------------|
| Parent:      | Local                           | Connection Pa  | rameters<br>Assembly<br>Instance: | Size: |            |
| Name:        | Modbus                          | Input:         | 101                               | 62    | 主 (16-bit) |
| Description: | Modbus Module                   | Output:        | 100                               | 61    | ÷ (16-bit) |
|              | ×                               | Configuration: | 102                               | 0     | ÷ (16-bit) |
| Comm Format: | Data - INT                      |                |                                   |       |            |
| Slot:        | 2 +                             |                |                                   |       |            |

#### Figure 3 Defining the Modbus TCP Module

Click 'OK' button when you have defined the module.

10000 SE Pine Street

Portland, OR 97216

TEL: 800.852.1368

FAX: 503.262.3410

|                                            | Verify that the next prompt has the 'Major Fault On Controller If Connection Fails While in Run<br>Mode' box checked (see Figure 4). Click OK after this has been verified.                                                                                                    |
|--------------------------------------------|----------------------------------------------------------------------------------------------------|
|                                            | Avaluation Module Properties: Local:2 (1769-MODULE 1.1)                                                                                                    |
| 10000 SE Pine Street<br>Portland, OR 97216 | General Connection Bequested Packet Interval (RPI): Common Solution Pails While in Run Mode Module Fault Module Fault                                                                                                    |
| TEL: 800.852.1368                          | Status:     Offline     OK     Cancel     Apply     Help                                                                                                    |
| FAX: 503.262.3410                          | Figure 4 Defining the Modbus TCP Module <b>Downloading the configuration</b>                                                                                                    |
| www.aimco-global.com                       | Under the Communications tab at the top of the RSLogix 5000 screen, select 'Who Active'. In this example a gateway has already been established therefore we can expand 'AB_ETHIP-1, Ethernet' tab and click 'Refresh' (If this has not been configured, it must be done in RSLinx. Refer to document 'Configuring Communication between the PC and the Rockwell PLC' for further assistance with this). All the active addresses on the network created will remain without a red |

'X' (see Figure 5). Expand the tree on the IP address that corresponds to the PLC controller you are using. Click on '00, CompactLogix Processor' under the 'Backplane, CompactLogix System' and select 'Download' to the right of the menu.

| I Autobrowse Helresh                                                                              |                 |
|---------------------------------------------------------------------------------------------------|-----------------|
| E - E Workstation, AGCW0057                                                                       | Go Online       |
| 田 - 孟 Linx Gateways, Ethernet                                                                     |                 |
| House AB_ETHEP-1, Ethernet                                                                        | Upioad          |
| 10.10.13.117, Olifectignized Device, Acradyne EC4                                                 | Download        |
| Backplane, CompactLogix System                                                                    |                 |
| 💼 🔋 00, CompactLogix Processor, Profibus_Tutorial                                                 | Update Firmwa   |
| 01, 1769-L32E Ethernet Port                                                                       | Close           |
| 🗈 🖷 🗍 03, Local 1769 Bus Adapter, VA1769/A                                                        |                 |
| 10.10.30.50, Unrecognized Device, PLC ETHERNETIP<br>10.10.4.20, Unrecognized Device, American EC4 | Help            |
| 10.10.4.20, Unrecognized Device, Acradyne IEC4                                                    |                 |
| 10.10.4.7. Unrecognized Device, Acradyne iEC4                                                     |                 |
| 192.168.1.4, Unrecognized Device, Acradyne iEC4                                                   |                 |
| 192.168.1.5, Unrecognized Device, Acradyne IEC4                                                   |                 |
|                                                                                                   | Cat Project P   |
|                                                                                                   | Secholectr      |
|                                                                                                   | Clear Project F |
|                                                                                                   |                 |
|                                                                                                   |                 |
|                                                                                                   |                 |
|                                                                                                   |                 |
| AD ETUID 1110 10 20 200 Baskalara 10                                                              |                 |
| atri. Ab_c Finiteri vi u. 10.30.2010 auxipiarie/U<br>Nati in Disiaste visena)                     |                 |
| atn in Project: <none></none>                                                                     |                 |

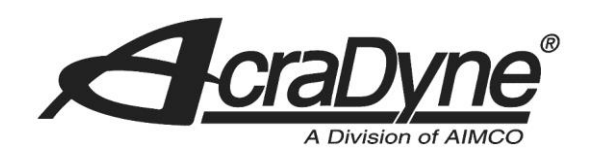

#### Figure 5 Defining the Modbus TCP Module

Follow the prompts. The program will ask if you would like to 'Change the controller mode back to remote run'. Click Yes.

### **Configuring the AIMCO Controller**

Go to any web browser and navigate to the IP address of the Gen 4 controller (AIMCO Controller default IP Address is 10.10.30.150). This step can also be done from the AIMCO controller itself. Click on the 'Controller' option and select 'Communication Interfaces' to bring up the Communication settings of the controller. Verify that the AIMCO controller IP address, subnet mast, and gateway match what is configured in the ProSoft Configuration Builder setup. This setup has the following values:

TEL: 800.852.1368

10000 SE Pine Street

Portland, OR 97216

FAX: 503.262.3410

www.aimco-global.com

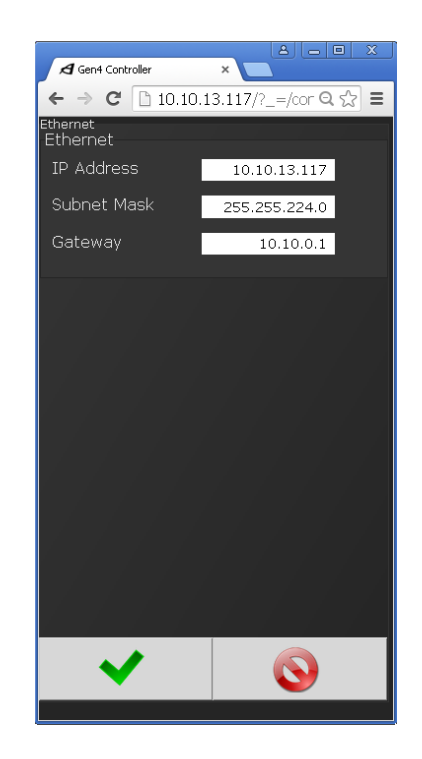

Figure 6 Gen 4 Controller Communication Settings

Return to the 'Controller' menu and select 'I/O' to bring up the Inputs and Outputs of various modes of communication. Since we are using Modbus TCP, we will need to create input and output variables since no defaults exist. To create a variable, click the 'plus' symbol on the left of the screen. Select which bit/bits you would like to enable and click the green check mark. For simplicity, choose only one bit for the input (stop bit) and output (tool enable). These steps are shown in Figure 7.

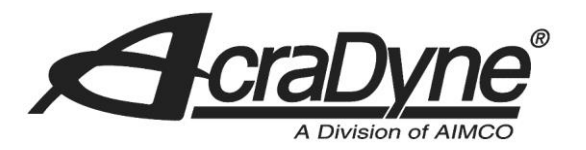

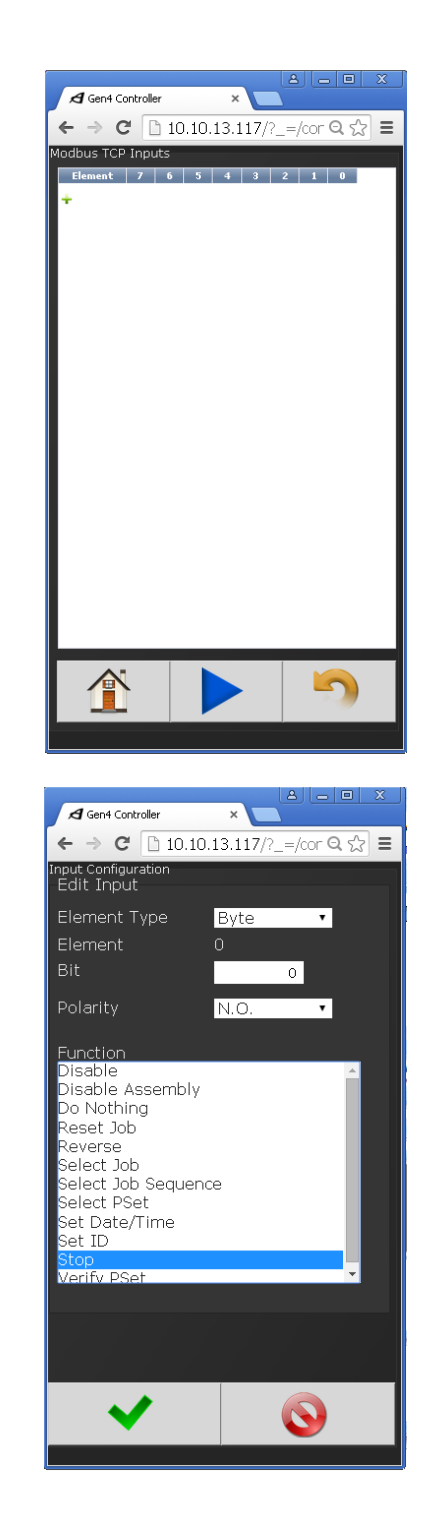

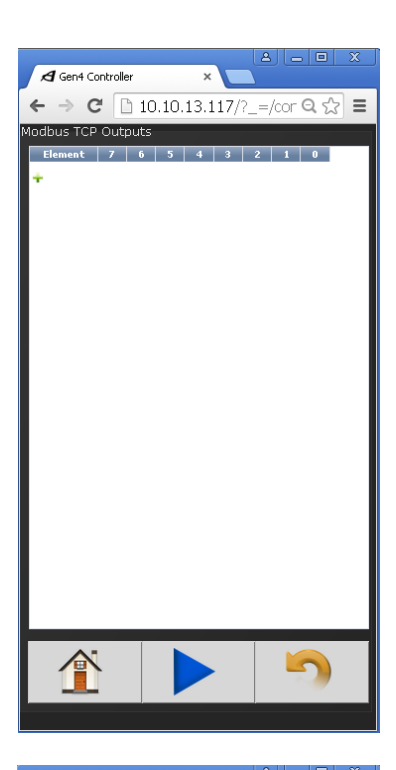

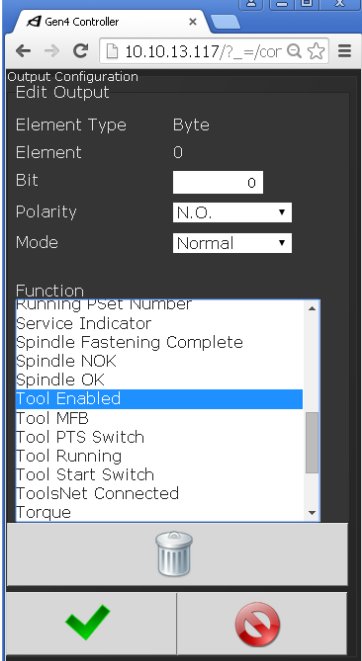

10000 SE Pine Street

Portland, OR 97216

TEL: 800.852.1368

FAX: 503.262.3410

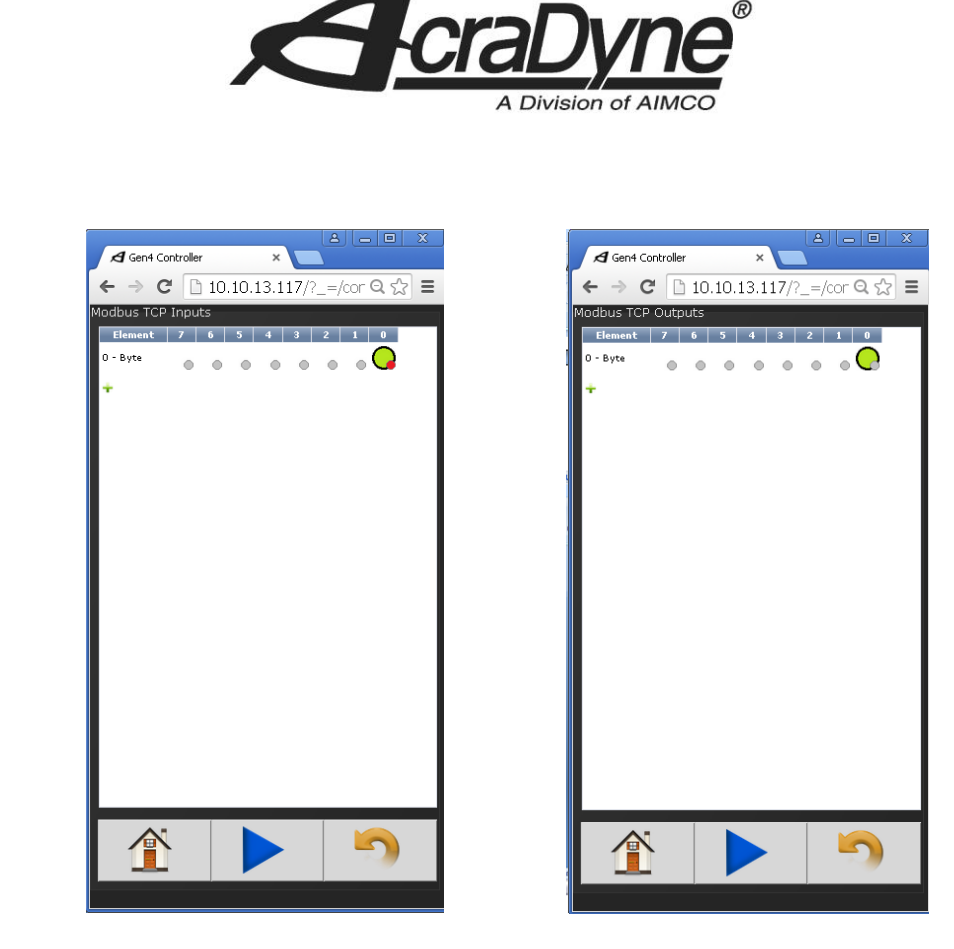

10000 SE Pine Street Portland, OR 97216

TEL: 800.852.1368

FAX: 503.262.3410

www.aimco-global.com

#### Figure 7 Controller Modbus TCP Settings

Pay no attention to any activated bits. These will be resolved once you import the Modbus TCP communication ladder rung. In the meantime, check that the controller and PLC are correctly configured by verifying that no red 'X' mark exists on the Modbus TCP module in the "Controller Organizer" tree view pane in RS Logix. The status will say 'Running' and can also be verified by navigating to the 'Properties' of the online module. If this is not the case, review the above procedures and settings.

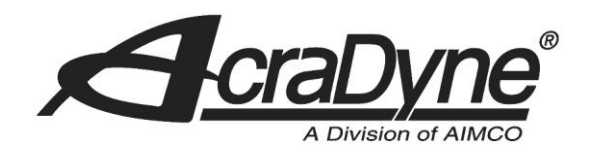

# Adding the Logic

#### Tags

RSLogix will automatically define 'Controller Tags' in the project file that reference module name as configured in Figure .

10000 SE Pine Street

Portland, OR 97216

TEL: 800.852.1368

FAX: 503.262.3410

www.aimco-global.com

| Name 🛆             | Value 🗧 | Force 🕈 | Style   | Data Type  | Description | * |
|--------------------|---------|---------|---------|------------|-------------|---|
| ±-Local:2:C        | {}      | {}      |         | AB:1769_MO |             |   |
| -Local:2:1         | {}      | {}      |         | AB:1769_MO |             |   |
| 🛨 Local:2:I.Fault  | 0       |         | Decimal | DINT       |             |   |
| 🛨 Local:2:I.Data   | {}      | {}      | Decimal | INT[62]    |             |   |
| -Local:2:0         | {}      | {}      |         | AB:1769_MO |             |   |
| . E-Local:2:0.Data | {}      | {}      | Decimal | INT[61]    |             |   |

#### Figure 8 Modbus TCP PLC Controller Tags

It is important to note that RSLogix defines its PLC Controller tags as 'INT' type. This means that every memory index will actually hold two bytes of data.

## **Import Modbus TCP Rung**

Find the 'Tasks' menu in the "Controller Organizer" tree view pane and expand 'MainTask' along with 'MainProgram'. There are two options in this field we will be using. To import the Modbus TCP communication rung, double click on 'MainRoutine'. Right click on the '0' rung and select 'Import Rung...' (Make sure you are offline from the PLC controller. This is done in under the 'Communications' tab at the top of the screen). See Figure 9.

| ) | e                         |              |
|---|---------------------------|--------------|
| Ж | Cu <u>t</u> Rung          | Ctrl+X       |
|   | Copy Rung                 | Ctrl+C       |
| R | Paste                     | Ctrl+V       |
|   | Delete Rung               | Del          |
|   | Add Rung                  | Ctrl+R       |
|   | Edit Rung                 | Enter        |
|   | Edit <u>R</u> ung Comment | Ctrl+D       |
|   | Import Rung               |              |
|   | Export Rung               |              |
|   | Start Pending Rung Edits  | Ctrl+Shift+S |
|   | Accept Pending Rung Edits |              |
|   | Cancel Pending Rung Edits |              |
|   | Assemble Runa Edit        |              |
|   | Cancel Rung Edit          |              |
|   |                           |              |
|   | Verify Rung               |              |
|   | <u>G</u> o To             | Ctrl+G       |
|   | Add Ladder Element        | ált+īns      |
|   | And ranges clement        | AICTINS      |

Figure 9 Modbus TCP PLC Communication Rung

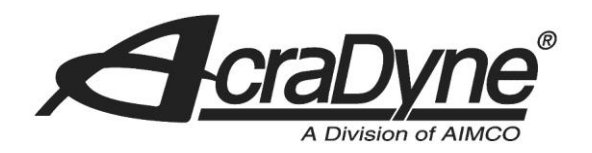

Locate the file 'MVI69MNET\_AddOn\_Rung\_v1\_4(1).L5X' and import (This can be found on ProSoft's website). Make sure that the Local values match up with the position of the Modbus TCP module (see Figure 10). For example, if the Modbus TCP module were in slot 3 on the PLC, then the Local variables would say 'Local:3:I' and 'Local:3:O'.

|   | ٩ | A0I69MNET         | <br>A0I69MNET | <br>Create New |
|---|---|-------------------|---------------|----------------|
|   | ň | Connection_Input  | MNETConnect   | Create New     |
|   | Ĩ | Connection_Output | MNETConnect   | Create New     |
| × | 1 | Local:2:1         | AB:1769_MOD   | Discard        |
| × | Ū | Local:2:0         | AB:1769_MOD   | Discard        |
|   | ٩ | MNET              | MNETModule    | Create New     |

Figure 10 Modbus TCP PLC Controller I/Os

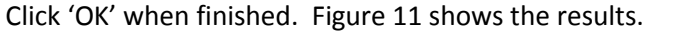

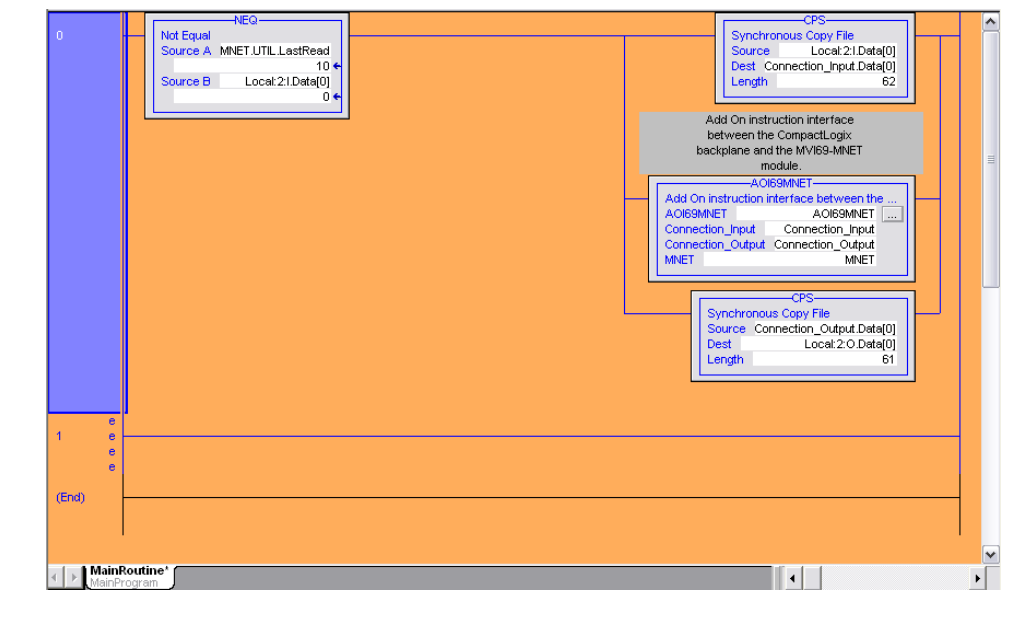

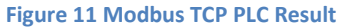

#### **Read/Write to the AIMCO Controller**

Now that our Modbus TCP communication rung is configured, we need to establish some logic variables to confirm proper functionality. Under the menu 'MainProgram', double click on

10000 SE Pine Street

Portland, OR 97216

TEL: 800.852.1368

FAX: 503.262.3410

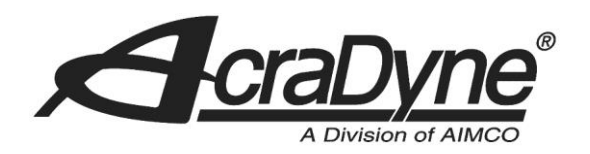

'Program Tags'. At the bottom of the screen, select 'Edit Tags' and click on the blank cell under the 'Name' column to create a variable. In this example, we will create two variables that will output to the AIMCO controller and tell the tool to stop (see Figure 12). Make sure that the 'Stop\_Button' variable has a 'BOOL' data type and that the second variable, 'Stop', is aliased to output over the Modbus TCP Ethernet port (The data type should automatically change to 'BOOL').

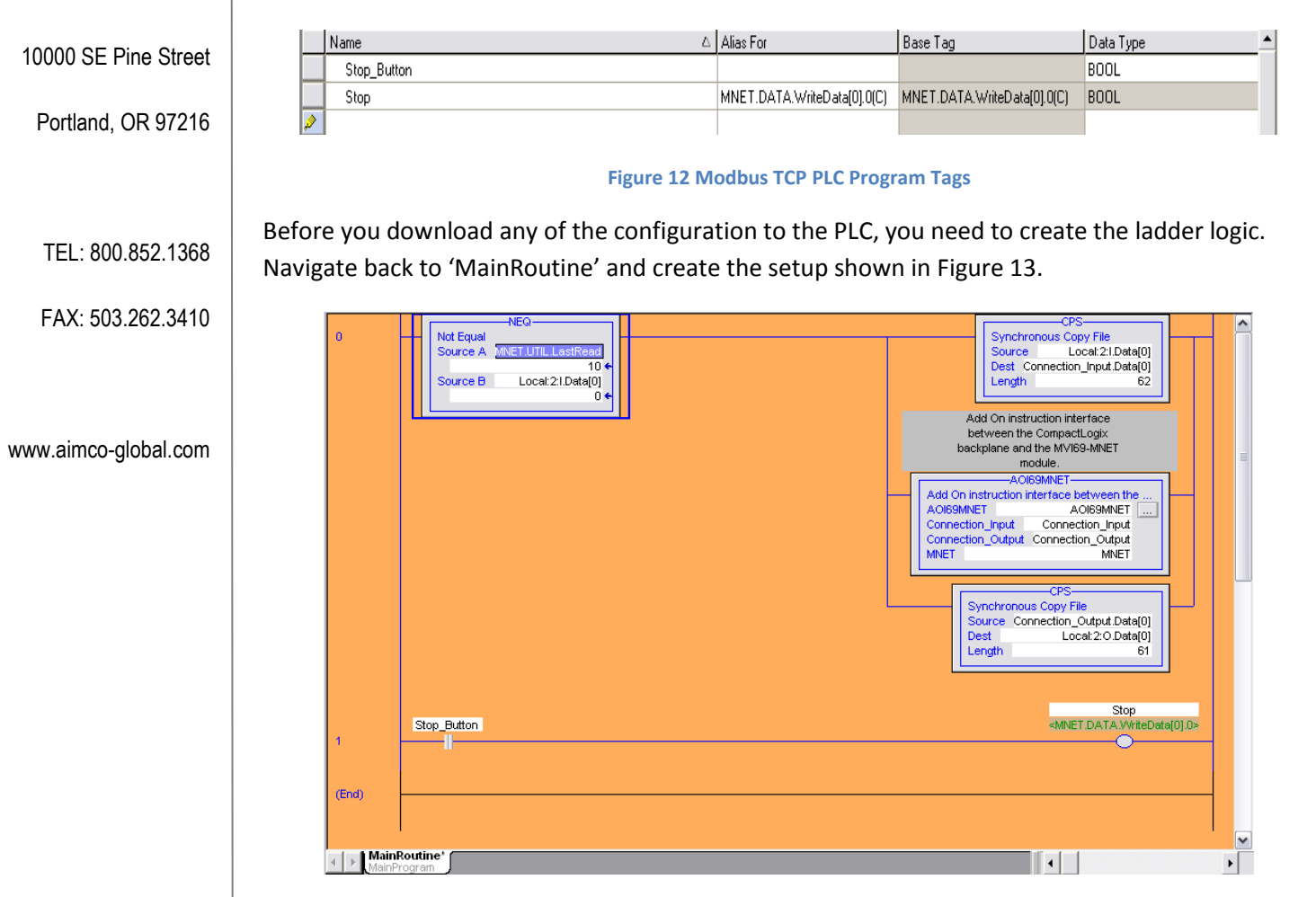

#### Figure 13 Modbus TCP PLC Ladder Logic

Download the new settings to the PLC controller. The 'Stop\_Button' variable can now be toggled by selecting the ladder element and pressing ctrl+T on the keyboard.